## 13. Diagnostic Procedure with Diagnostic Trouble Code (DTC) A: DTC U0073 CONTROL MODULE COMMUNICATION BUS "A" OFF

Detected when defective CAN line is detected.

NOTE:

Perform the diagnosis for LAN system. < Ref. to LAN(diag)-2, PROCEDURE, Basic Diagnostic Procedure.>

## B: DTC U0100 LOST COMMUNICATION WITH ECM/PCM "A"

Detected when CAN data is not received from engine control module (ECM).

NOTE:

Perform the diagnosis for LAN system. < Ref. to LAN(diag)-2, PROCEDURE, Basic Diagnostic Procedure.>

## C: DTC U0101 LOST COMMUNICATION WITH TCM

Detected when CAN data is not received from TCM.

NOTE:

Perform the diagnosis for LAN system. < Ref. to LAN(diag)-2, PROCEDURE, Basic Diagnostic Procedure.>

## D: DTC U0122 LOST COMMUNICATION WITH VEHICLE DYNAMICS CONTROL MODULE

Detected when CAN data is not received from VDC.

NOTE:

Perform the diagnosis for LAN system. <Ref. to LAN(diag)-2, PROCEDURE, Basic Diagnostic Procedure.>

## E: DTC U0131 LOST COMMUNICATION WITH POWER STEERING CONTROL MODULE

Detected when CAN data is not received from electric power steering CM.

NOTE:

Perform the diagnosis for LAN system. < Ref. to LAN(diag)-2, PROCEDURE, Basic Diagnostic Procedure.>

## F: DTC U0140 LOST COMMUNICATION WITH BODY CONTROL MODULE

Detected when CAN data is not received from body integrated unit.

NOTE:

Perform the diagnosis for LAN system. < Ref. to LAN(diag)-2, PROCEDURE, Basic Diagnostic Procedure.>

## G: DTC U0151 LOST COMMUNICATION WITH RESTRAINTS CONTROL MODULE

Detected when CAN data is not received from airbag CM.

NOTE:

Perform the diagnosis for LAN system. <Ref. to LAN(diag)-2, PROCEDURE, Basic Diagnostic Procedure.>

## H: DTC U0164 LOST COMMUNICATION WITH HVAC CONTROL MODULE

Detected when CAN data is not received from A/C CM.

NOTE:

Perform the diagnosis for LAN system. < Ref. to LAN(diag)-2, PROCEDURE, Basic Diagnostic Procedure.>

## I: DTC U1201 CAN-HS COUNTER ABNORMAL

Detected when CAN data is abnormal.

NOTE:

Perform the diagnosis for LAN system. < Ref. to LAN(diag)-2, PROCEDURE, Basic Diagnostic Procedure.>

## J: DTC U1650 INVALID DATA RECEIVED FROM METER (UART)

#### **DTC DETECTING CONDITION:**

There is an abnormality in UART data from combination meter.

#### TROUBLE SYMPTOM:

LCD is not displayed.

|   | Step                                                                                                    | Check                                    | Yes                                                                               | No                                                |
|---|----------------------------------------------------------------------------------------------------|------------------------------------------|-----------------------------------------------------------------------------------|---------------------------------------------------|
| 1 | CHECK LAN SYSTEM.<br>Read the DTC of the LAN system using the<br>Subaru Select Monitor. <ref. lan(diag)-22,<br="" to="">OPERATION, Read Diagnostic Trouble Code<br/>(DTC).&gt;</ref.>                                                                                                    | Is DTC displayed?                        | Perform the diag-<br>nosis according to<br>DTC.                                   | Go to step 2.                                     |
| 2 | <ul> <li>CHECK CONNECTOR.</li> <li>1) Disconnect the MFD connector and meter connector.</li> <li>2) Connect the disconnected connectors.</li> <li>3) Read the DTC of the MFD using the Subaru Select Monitor.</li> </ul>                                                                                   | Is DTC U1650 a current mal-<br>function? | Go to step 3.                                                                     | There was poor<br>contact of connec-<br>tor.      |
| 3 | <ul> <li>CHECK COMBINATION METER.</li> <li>1) Replace the combination meter. <ref. to<br="">IDI-17, Combination Meter.&gt;</ref.></li> <li>2) Read the DTC of the MFD using the Subaru<br/>Select Monitor.</li> </ul>                                                                                      | Is DTC U1650 a current mal-<br>function? | Go to step 4.                                                                     | There was some-<br>thing wrong with<br>the meter. |
| 4 | <ul> <li>CHECK COMBINATION METER.</li> <li>1) Replace the current combination meter with the original combination meter.</li> <li>2) Replace the MFD. <ref. (mfd).="" display="" idi-24,="" multifunction="" to=""></ref.></li> <li>3) Read the DTC of the MFD using the Subaru Select Monitor.</li> </ul> | Is DTC U1650 a current mal-<br>function? | Replace the meter.<br><ref. idi-17,<br="" to="">Combination<br/>Meter.&gt;</ref.> | There was an<br>abnormality in<br>MFD.            |

INSTRUMENTATION/DRIVER INFO (DIAGNOSTICS)

## K: DTC U1651 LOST COMMUNICATION WITH METER (UART)

#### DTC DETECTING CONDITION:

UART data from combination meter is not received.

## TROUBLE SYMPTOM:

#### LCD is not displayed.

#### WIRING DIAGRAM:

Multi-function display (MFD) system <Ref. to WI-108, WIRING DIAGRAM, Multi-function Display (MFD) System.>

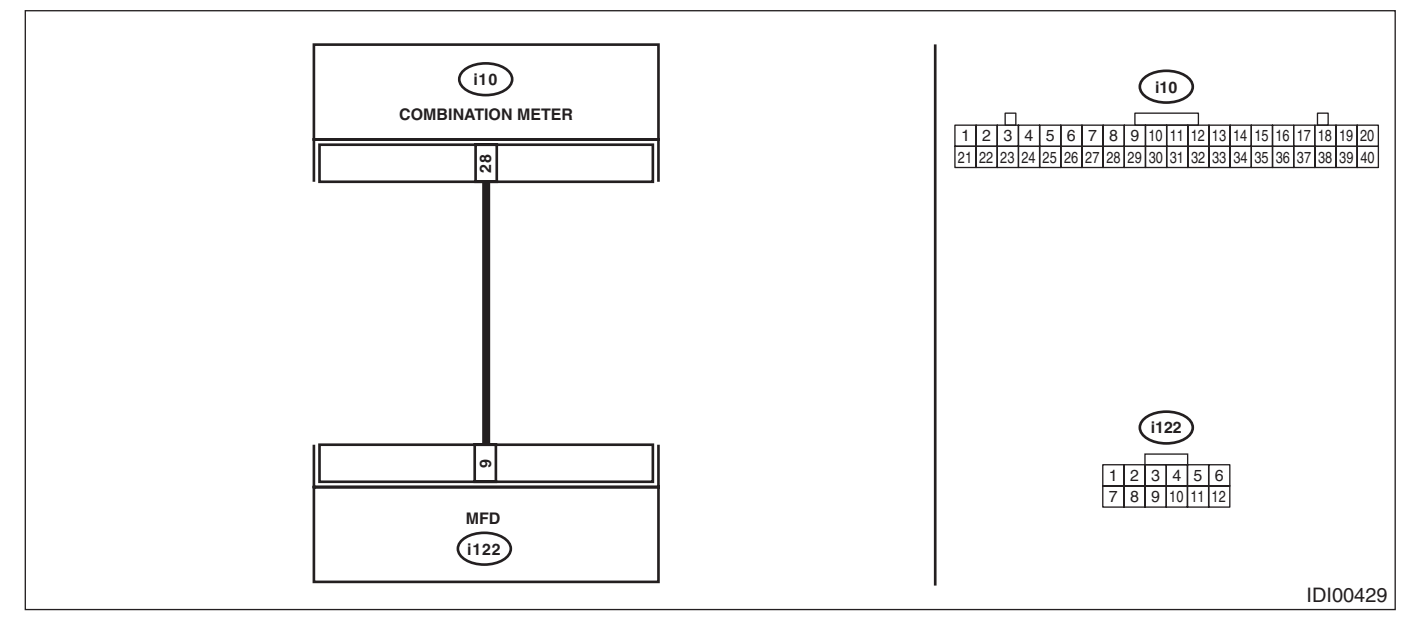

|   | Step                                                                                                    | Check                                    | Yes                                                                | No                                                                |
|---|----------------------------------------------------------------------------------------------------|------------------------------------------|--------------------------------------------------------------------|-------------------------------------------------------------------|
| 1 | CHECK LAN SYSTEM.<br>Read the DTC of the LAN system using the<br>Subaru Select Monitor. <ref. lan(diag)-22,<br="" to="">OPERATION, Read Diagnostic Trouble Code<br/>(DTC).&gt;</ref.>                                                                                | Is DTC displayed?                        | Perform the diag-<br>nosis according to<br>DTC.                    | Go to step 2.                                                     |
| 2 | <ol> <li>CHECK CONNECTOR.</li> <li>1) Disconnect the MFD connector and meter connector.</li> <li>2) Connect the disconnected connectors.</li> <li>3) Read the DTC of the MFD using the Subaru Select Monitor.</li> </ol>                                             | Is DTC U1651 a current mal-<br>function? | Go to step 3.                                                      | There was poor<br>contact of connec-<br>tor.                      |
| 3 | <ol> <li>CHECK HARNESS.</li> <li>1) Disconnect the MFD connector and meter connector.</li> <li>2) Using the tester, measure the resistance between terminals.</li> <li>Connector &amp; terminal         <ul> <li>(i10) No. 28 — (i122) No. 9:</li> </ul> </li> </ol> | Is the resistance 10 $\Omega$ or less?   | Go to step 4.                                                      | Repair the open<br>circuit of harness<br>or replace har-<br>ness. |
| 4 | CHECK HARNESS.<br>Using the tester, measure the resistance<br>between terminals.<br>Connector & terminal<br>(i122) No. 9 — Chassis ground:                                                                                                    | Is the resistance 10 $\Omega$ or less?   | Repair the short<br>circuit of harness<br>or replace har-<br>ness. | Go to step <b>5</b> .                                             |
| 5 | <ul> <li>CHECK COMBINATION METER.</li> <li>1) Replace the combination meter. <ref. combination="" idi-17,="" meter.="" to=""></ref.></li> <li>2) Read the DTC of the MFD using the Subaru Select Monitor.</li> </ul>                                                 | Is DTC U1651 a current mal-<br>function? | Go to step <b>6</b> .                                              | There was some-<br>thing wrong with<br>the meter.                 |

INSTRUMENTATION/DRIVER INFO (DIAGNOSTICS)

|   | Step                                                                                                    | Check                                    | Yes                                                                               | No                                     |
|---|----------------------------------------------------------------------------------------------------|------------------------------------------|-----------------------------------------------------------------------------------|----------------------------------------|
| 6 | <ol> <li>CHECK COMBINATION METER.</li> <li>1) Replace the current combination meter with<br/>the original combination meter.</li> <li>2) Replace the MFD. <ref. idi-24,="" multi-<br="" to="">function Display (MFD).&gt;</ref.></li> <li>3) Read the DTC of the MFD using the Subaru<br/>Select Monitor.</li> </ol> | Is DTC U1651 a current mal-<br>function? | Replace the meter.<br><ref. idi-17,<br="" to="">Combination<br/>Meter.&gt;</ref.> | There was an<br>abnormality in<br>MFD. |

INSTRUMENTATION/DRIVER INFO (DIAGNOSTICS)

## L: DTC B2220 BREAK THE WIRE OF IGN

#### **DTC DETECTING CONDITION:**

There was voltage malfunction caused by poor contact of IGN power supply circuits.

#### **TROUBLE SYMPTOM:**

Airbag indicator does not illuminate.

#### WIRING DIAGRAM:

Multi-function display (MFD) system <Ref. to WI-108, WIRING DIAGRAM, Multi-function Display (MFD) System.>

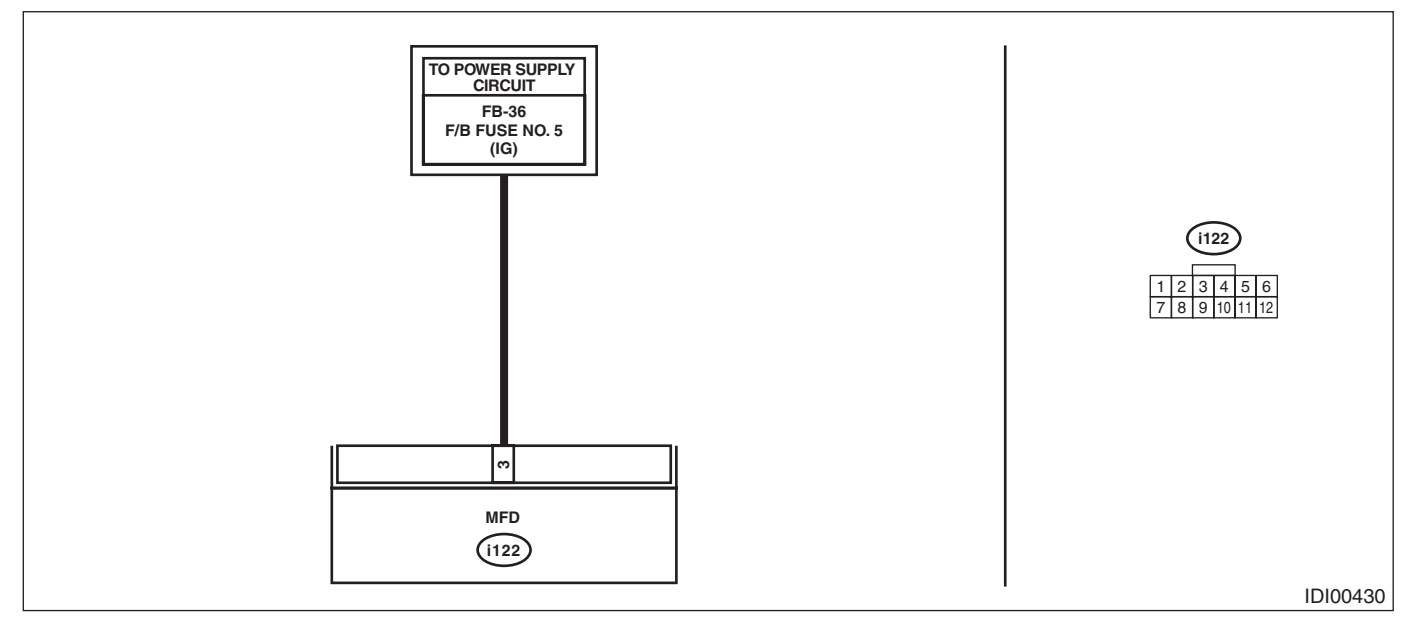

|   | Step                                                                                                    | Check                                    | Yes                                                                                          | No                                             |
|---|----------------------------------------------------------------------------------------------------|------------------------------------------|----------------------------------------------------------------------------------------------|------------------------------------------------|
| 1 | CHECK DTC.<br>Read the DTC of the MFD using the Subaru<br>Select Monitor.                                                                                                    | Is DTC B2220 a current mal-<br>function? | Go to step 2.                                                                                | Go to step 5.                                  |
| 2 | <ol> <li>CHECK DTC.</li> <li>1) Turn the ignition switch to OFF.</li> <li>2) Disconnect the MFD connector and reconnect it.</li> <li>3) Turn the ignition switch to ON.</li> <li>4) Read the DTC relating the MFD using the Subaru Select Monitor.</li> </ol>                               | Is DTC B2220 a current mal-<br>function? | Go to step <b>3</b> .                                                                        | Go to step <b>5</b> .                          |
| 3 | <ol> <li>CHECK FUSE.</li> <li>1) Turn the ignition switch to OFF.</li> <li>2) Check the fuse.</li> </ol>                                                                                                    | Is the fuse OK?                          | Go to step 4.                                                                                | Replace the defec-<br>tive fuse.               |
| 4 | <ul> <li>CHECK HARNESS.</li> <li>1) Disconnect the MFD connector.</li> <li>2) Turn the ignition switch to ON.</li> <li>3) Using the tester, measure the voltage between terminals.</li> <li>Connector &amp; terminal <ul> <li>(i122) No. 3 (+) — Chassis ground (-):</li> </ul> </li> </ul> | Is the voltage 8.5 — 16.5 V?             | Replace the MFD.<br><ref. idi-24,<br="" to="">Multi-function Dis-<br/>play (MFD).&gt;</ref.> | Repair the harness<br>between MFD and<br>fuse. |
| 5 | <ol> <li>CHECK CONNECTOR.</li> <li>1) Turn the ignition switch to OFF.</li> <li>2) Disconnect the MFD connector.</li> </ol>                                                                                                    | Is there poor contact of connec-<br>tor? | Repair or replace<br>the poor contact of<br>connector.                                       | A temporary<br>change of voltage<br>occurred.  |

## M: DTC B2222 SYSTEM MICROCOMPUTER FAIL

#### **DTC DETECTING CONDITION:**

When the microcomputer froze.

#### **TROUBLE SYMPTOM:**

MFD does not operate.

#### NOTE:

Reset the MFD. If it does not return to the normal operation, replace the MFD. <Ref. to IDI-24, Multi-function Display (MFD).>

## N: DTC B2223 GERDA FAIL

**DTC DETECTING CONDITION:** When the system microcomputer can not send/receive the data with the image microcomputer normally.

#### TROUBLE SYMPTOM:

There is no display on the TFT. Operation is normal.

NOTE:

Replace the MFD. <Ref. to IDI-24, Multi-function Display (MFD).>

## O: DTC B1500 FUEL SENDER OPEN/SHORT-CIRCUIT DETECTION

#### DTC DETECTING CONDITION:

The fuel gauge circuit is open or shorted.

#### TROUBLE SYMPTOM:

- Defective fuel gauge.
- Fuel level warning light blinks.

#### WIRING DIAGRAM:

Fuel gauge system <Ref. to WI-92, WIRING DIAGRAM, Fuel Gauge System.>

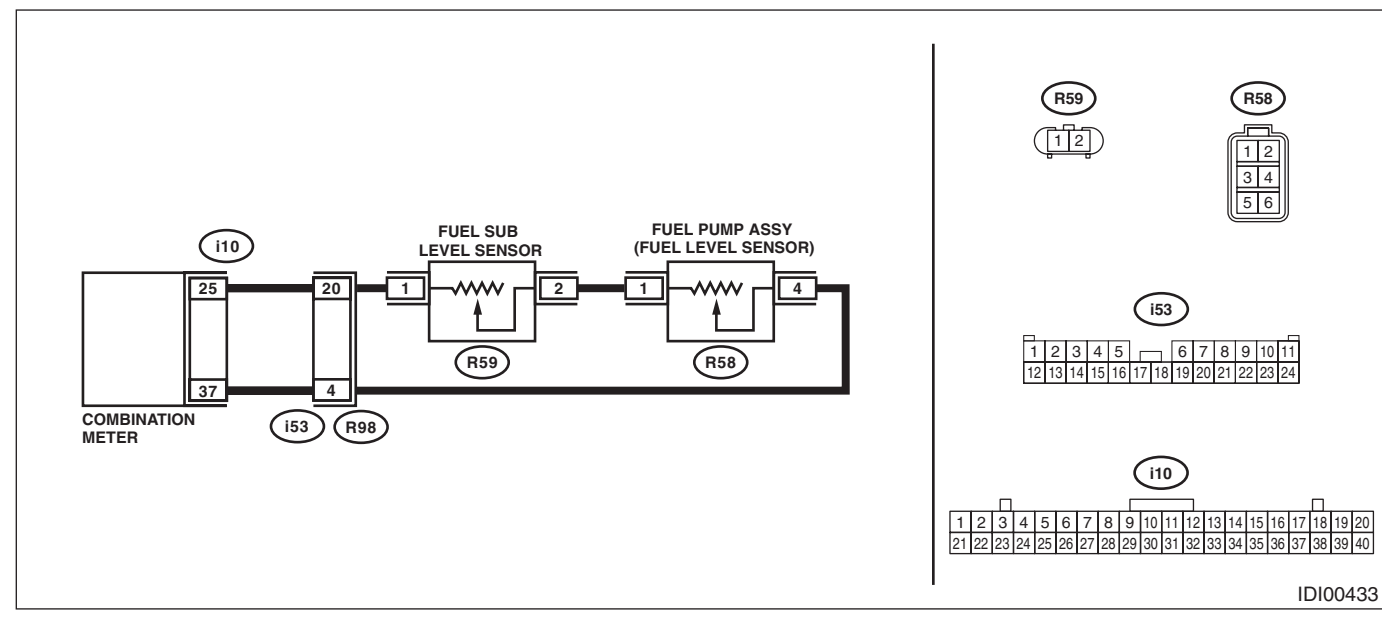

|   | Step                                                                                                    | Check                                     | Yes                                                                | No                                                                                                 |
|---|----------------------------------------------------------------------------------------------------|-------------------------------------------|--------------------------------------------------------------------|----------------------------------------------------------------------------------------------------|
| 1 | CHECK DTC.<br>Read the DTC of the meter using the Subaru<br>Select Monitor.                                                                                                    | Is DTC B1500 a current mal-<br>function?  | Go to step 2.                                                      | Go to step 7.                                                                                      |
| 2 | <ol> <li>CHECK COMBINATION METER.</li> <li>1) Check the operation of combination meter<br/>using Subaru Select Monitor.</li> <li>2) From the {System Operation Check Mode},<br/>select the «Fuel Meter Operation» and<br/>«Remaining fuel warning».</li> </ol>                                                                                                    | Is the operation of combination meter OK? | Go to step <b>3</b> .                                              | Replace the com-<br>bination meter.<br><ref. idi-17,<br="" to="">Combination<br/>Meter.&gt;</ref.> |
| 3 | <ul> <li>CHECK HARNESS.</li> <li>1) Turn the ignition switch to OFF.</li> <li>2) Disconnect the meter connector and the fuel sub level sensor connector and the fuel level sensor connector.</li> <li>3) Using the tester, measure the resistance between terminals.</li> <li>Connector &amp; terminal <ul> <li>(i10) No. 25 — (R59) No. 1:</li> <li>(i10) No. 37 — (R58) No. 4:</li> </ul> </li> </ul> | Is the resistance 10 Ω or less?           | Go to step 4.                                                      | Repair the open<br>circuit of harness<br>or replace har-<br>ness.                                  |
| 4 | CHECK HARNESS.<br>Using the tester, measure the resistance<br>between terminals.<br>Connector & terminal<br>(i10) No. 25 — Chassis ground:<br>(i10) No. 37 — Chassis ground:                                                                                                    | Is the resistance 10 $\Omega$ or less?    | Repair the short<br>circuit of harness<br>or replace har-<br>ness. | Go to step 5.                                                                                      |
| 5 | CHECK FUEL SUB LEVEL SENSOR.<br>Check the fuel sub level sensor as a single part.<br><ref. fu(h4do)-160,="" fuel<br="" inspection,="" to="">Sub Level Sensor.&gt;</ref.>                                                                                                    | Is the sensor normal?                     | Go to step <b>6</b> .                                              | Replace the sen-<br>sor.                                                                           |

INSTRUMENTATION/DRIVER INFO (DIAGNOSTICS)

|   | Step                                                                                                    | Check                                       | Yes                                                    | No                                                                                                 |
|---|----------------------------------------------------------------------------------------------------|---------------------------------------------|--------------------------------------------------------|----------------------------------------------------------------------------------------------------|
| 6 | CHECK FUEL LEVEL SENSOR.<br>Check the fuel level sensor as a single part.<br><ref. fu(h4do)-154,="" fuel<br="" inspection,="" to="">Level Sensor.&gt;</ref.> | Is the sensor normal?                       | Go to step 7.                                          | Replace the sen-<br>sor.                                                                           |
| 7 | <ul><li>CHECK CONNECTOR.</li><li>1) Turn the ignition switch to OFF.</li><li>2) Disconnect connectors.</li></ul>                                             | Is there poor contact of connec-<br>tor?    | Repair or replace<br>the poor contact of<br>connector. | A temporary<br>change of voltage<br>occurred.                                                      |
| 8 | CHECK CURRENT DATA.<br>Using the Subaru Select Monitor, display the<br>«Fuel sensing value» from {Read Current<br>Data}.                                     | Does the data display $10 - 570$ $\Omega$ ? | System is normal.                                      | Replace the com-<br>bination meter.<br><ref. idi-17,<br="" to="">Combination<br/>Meter.&gt;</ref.> |

INSTRUMENTATION/DRIVER INFO (DIAGNOSTICS)

## P: DTC B1501 POWER SUPPLY SYSTEM ERROR DETECTION

#### DTC DETECTING CONDITION:

Open or short in combination meter power supply circuit

#### **TROUBLE SYMPTOM:**

Defective operation of combination meter

#### WIRING DIAGRAM:

Combination meter system <Ref. to WI-54, WIRING DIAGRAM, Combination Meter System.>

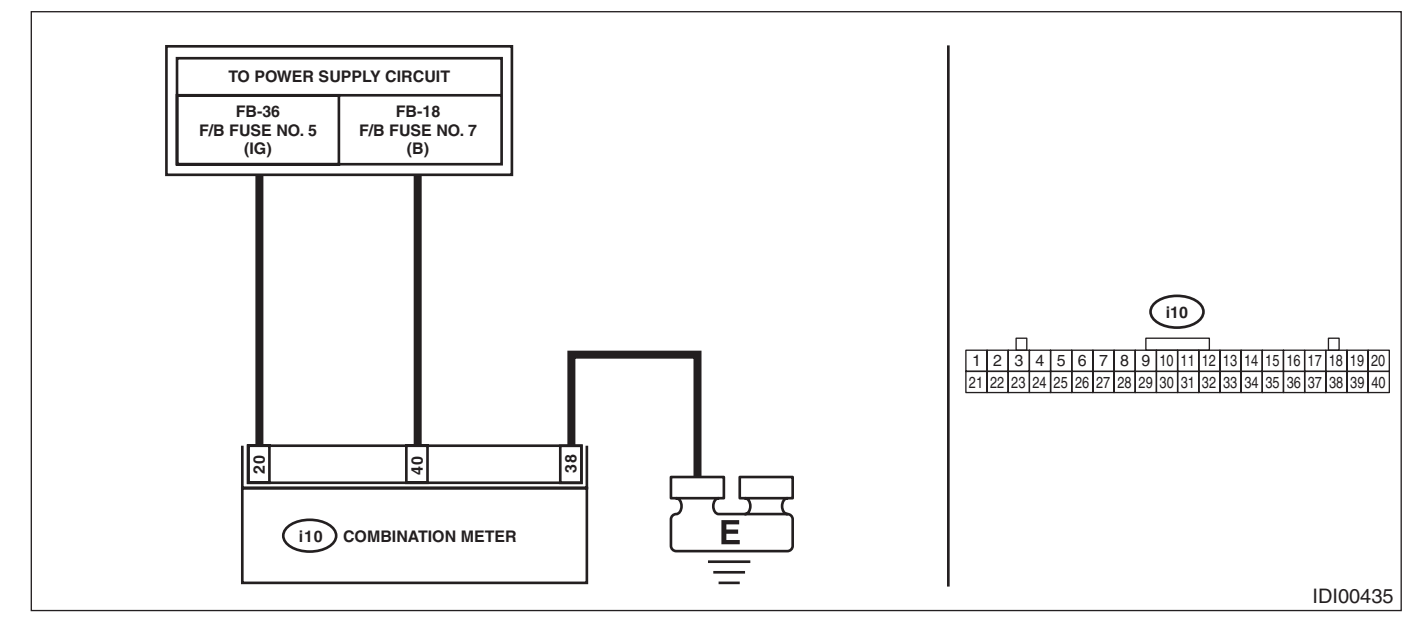

|   | Step                                                                                                    | Check                                    | Yes                                                    | No                                                                |
|---|----------------------------------------------------------------------------------------------------|------------------------------------------|--------------------------------------------------------|-------------------------------------------------------------------|
| 1 | <b>CHECK POWER SUPPLY CIRCUIT.</b><br>Turn the ignition switch to ON, and confirm that<br>the illumination of combination meter lights.                                                                                                    | Does the illumination light?             | Go to step <b>2</b> .                                  | Go to step <b>3</b> .                                             |
| 2 | <b>CHECK DTC.</b><br>Read the DTC of the meter using the Subaru<br>Select Monitor.                                                                                                    | Is DTC B1501 a current mal-<br>function? | Go to step <b>3</b> .                                  | Go to step <b>5</b> .                                             |
| 3 | <ul><li>CHECK FUSE.</li><li>1) Turn the ignition switch to OFF.</li><li>2) Check the fuse.</li></ul>                                                                                                    | Is the fuse OK?                          | Go to step 4.                                          | Replace the defec-<br>tive fuse.                                  |
| 4 | <ol> <li>CHECK HARNESS.</li> <li>1) Turn the ignition switch to OFF.</li> <li>2) Disconnect the meter connector.</li> <li>3) Using the tester, measure the voltage between terminals.</li> <li>Connector &amp; terminal         <ul> <li>(i10) No. 20 (+) — Chassis ground (-):</li> <li>(i10) No. 40 (+) — Chassis ground (-):</li> </ul> </li> </ol> | Is the voltage 8.5 — 16.5 V?             | Go to step 5.                                          | Repair the open<br>circuit of harness<br>or replace har-<br>ness. |
| 5 | <ul><li>CHECK CONNECTOR.</li><li>1) Turn the ignition switch to OFF.</li><li>2) Disconnect connectors.</li></ul>                                                                                                    | Is there poor contact of connec-<br>tor? | Repair or replace<br>the poor contact of<br>connector. | A temporary<br>change of voltage<br>occurred.                     |

## Q: DTC B1507 EXTERNAL AIR TEMPERATURE OPEN/SHORT-CIRCUIT DE-TECTION

#### DTC DETECTING CONDITION:

Open or short circuit in ambient sensor.

#### TROUBLE SYMPTOM:

- Defective ambient temperature display
- Defective air conditioner operation

#### WIRING DIAGRAM:

Air Conditioning System < Ref. to WI-35, WIRING DIAGRAM, Air Conditioning System.>

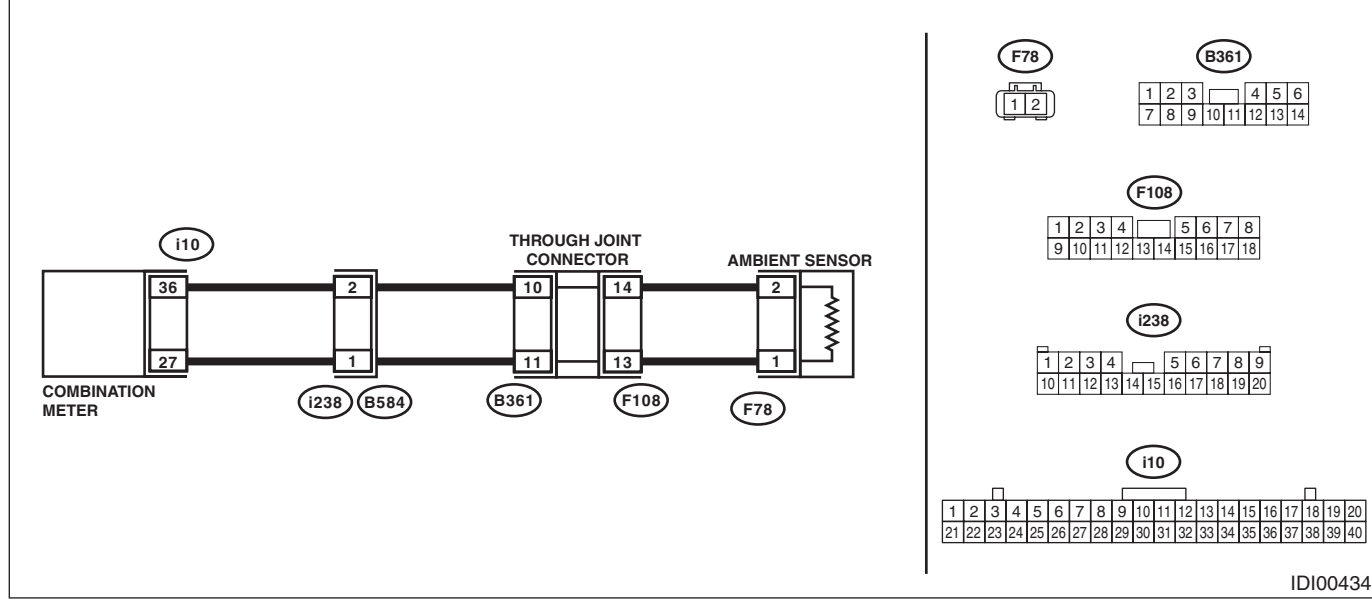

|   | Step                                                                                                    | Check                                    | Yes                                                                | No                                                                |
|---|----------------------------------------------------------------------------------------------------|------------------------------------------|--------------------------------------------------------------------|-------------------------------------------------------------------|
| 1 | CHECK DTC.<br>Read the DTC of the meter using the Subaru<br>Select Monitor.                                                                                                    | Is DTC B1507 a current mal-<br>function? | Go to step 2.                                                      | Go to step 6.                                                     |
| 2 | CHECK CURRENT DATA.<br>Using the Subaru Select Monitor, display the<br>«External air temperature sensing value» from<br>{Read Current Data}.                                                                                                    | Is data displayed?                       | System is normal.                                                  | Go to step 3.                                                     |
| 3 | <ul> <li>CHECK HARNESS.</li> <li>1) Turn the ignition switch to OFF.</li> <li>2) Disconnect the meter connector and ambient sensor connector.</li> <li>3) Using the tester, measure the resistance between terminals.</li> <li>Connector &amp; terminal <ul> <li>(i10) No. 36 — (F78) No. 2:</li> <li>(i10) No. 27 — (F78) No. 1:</li> </ul> </li> </ul> | Is the resistance 10 $\Omega$ or less?   | Go to step 4.                                                      | Repair the open<br>circuit of harness<br>or replace har-<br>ness. |
| 4 | CHECK HARNESS.<br>Using the tester, measure the resistance<br>between terminals.<br>Connector & terminal<br>(i10) No. 36 — Chassis ground:<br>(i10) No. 27 — Chassis ground:                                                                                                    | Is the resistance 10 $\Omega$ or less?   | Repair the short<br>circuit of harness<br>or replace har-<br>ness. | Go to step <b>5</b> .                                             |
| 5 | CHECK AMBIENT SENSOR.<br>Perform the inspection of ambient sensor unit.<br><ref. ac-75,="" ambient="" inspection,="" sensor.="" to=""></ref.>                                                                                                    | Is the sensor normal?                    | Go to step <b>6</b> .                                              | Replace the sen-<br>sor.                                          |
| 6 | <ol> <li>CHECK CONNECTOR.</li> <li>1) Turn the ignition switch to OFF.</li> <li>2) Disconnect connectors.</li> </ol>                                                                                                    | Is there poor contact of connec-<br>tor? | Repair or replace<br>the poor contact of<br>connector.             | A temporary<br>change of voltage<br>occurred.                     |

## SEATS

# SE

|    |                     | Page |
|----|---------------------|------|
| 1. | General Description | 2    |
| 2. | Front Seat          | 7    |
| 3. | Rear Seat           |      |
| 4. | Seat Heater System  |      |